## Mac 標準メールの再設定

Mac 標準メールは、MacOS 10.14 以降で引き続き先進認証により、大学のメールに接続できます。 現在の接続設定は、2022 年 10 月以降利用できなくなりますので、一度既存の設定を削除し、再設定を行います。

1. メールアプリを起動します

メール → アカウント

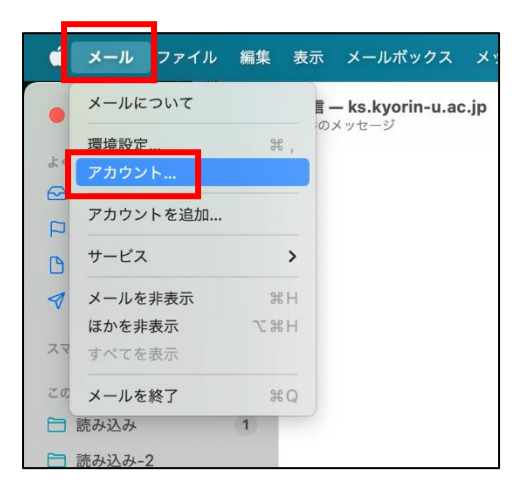

2. 現在の大学アカウントを削除します

大学のアカウントを確認し、「-」をクリック。削除確認に「OK」をクリック

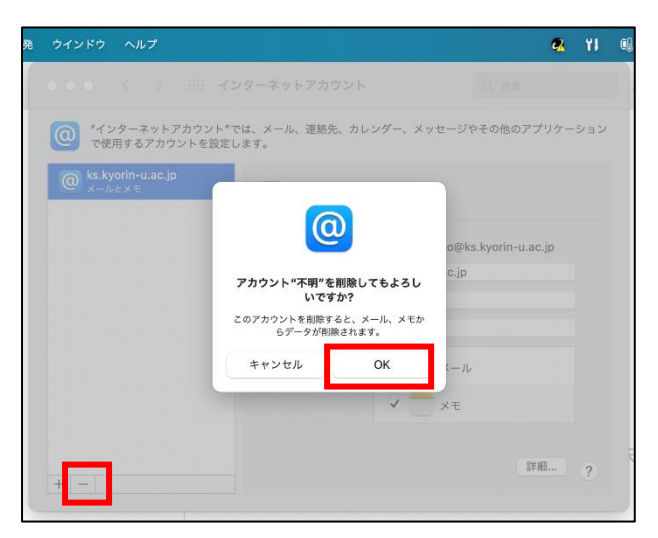

新たにアカウントの追加を行います
「+」をクリックし、「Microsoft Exchange」を選択

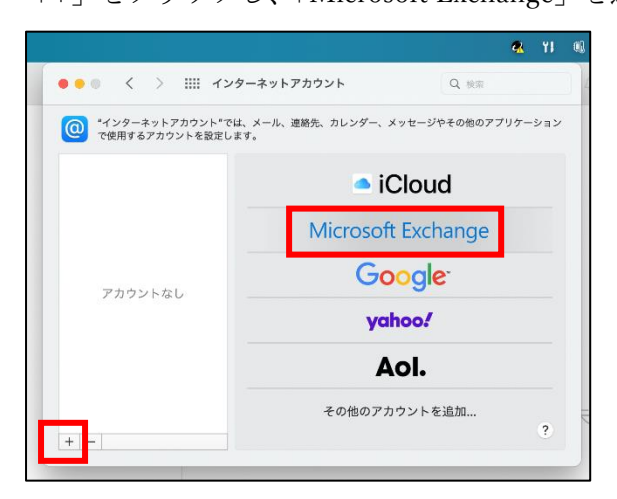

4. 登録する名前・メールアドレスを入力し、サインインをクリック

| N          | licrosoft Exchange |    |
|------------|--------------------|----|
| 最初に、次の情報を入 | 力してください:           |    |
| 名前         | Tokenhi Americ     |    |
| メールアドレス    | @ks.kyorin-u.ac.jp |    |
|            | キャンセル サイン          | イン |

サインインをクリック

| Exchange                 |
|--------------------------|
| インしますか?                  |
| メールアドレスは Microsoft に送信され |
| 手動構成 サイソイソ               |
|                          |

5. パスワードを入力し、サインインをクリック

| ←@ks.kyori      | n-u.ac.jp |
|-----------------|-----------|
| パスワードの入力        |           |
| パスワード           |           |
| パスワードを忘れた場合     |           |
| 別のアカウントでサインインする |           |
|                 | サインイン     |
|                 |           |
|                 |           |
|                 |           |

6. 使用するアプリケーションを選択し、完了をクリック

| のアカウントで使用する | アプリケーションを選択してくた |
|-------------|-----------------|
|             |                 |
|             |                 |
| 🗹 🧾 連絡先     |                 |
| 🗹 🃅 カレンダー   |                 |
| 🛛 📒 リマインダー  |                 |
| V 🛑 XE      |                 |
| キャンセル       | 戻る 完            |
|             | TUMBULT 11.7 2  |